# 理化学計測部 オンラインストア

簡易マニュアル

株式会社東陽テクニカ 理化学計測部 https://www.material-store.toyo.co.jp/ material-store@toyo.co.jp 会員登録

▶新規会員登録

オンラインストアトップページの赤枠から会員登録

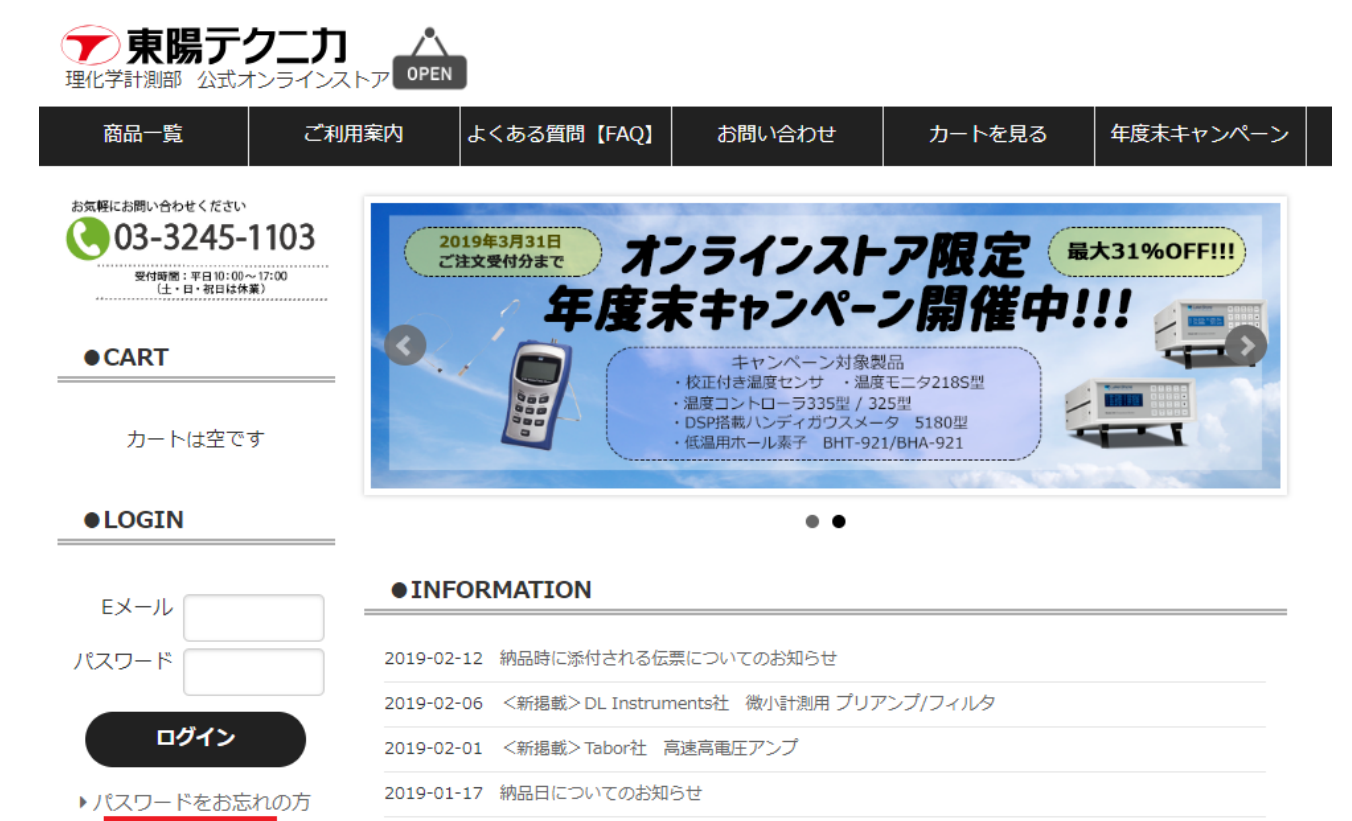

2019-01-17 公式オンラインストアオープンのお知らせ

- ※ 個人のお客様、競合・同業と思われるお客様につきましては 会員登録をお断りする場合がございます。
- ※ 会員登録後、弊社にて承認作業が完了するとログイン可能となります。 (営業時間中は数分~数十分以内に承認させていただいておりますが、 休日を挟む場合は翌営業日までお時間を頂戴する場合がございます)
- ※ ご登録いただいたご住所と異なる場所への納品も可能です。

② ログイン

会員登録時に入力した E メールアドレス、パスワードにてログイン 製品の価格はログイン後、全品確認可能となります。

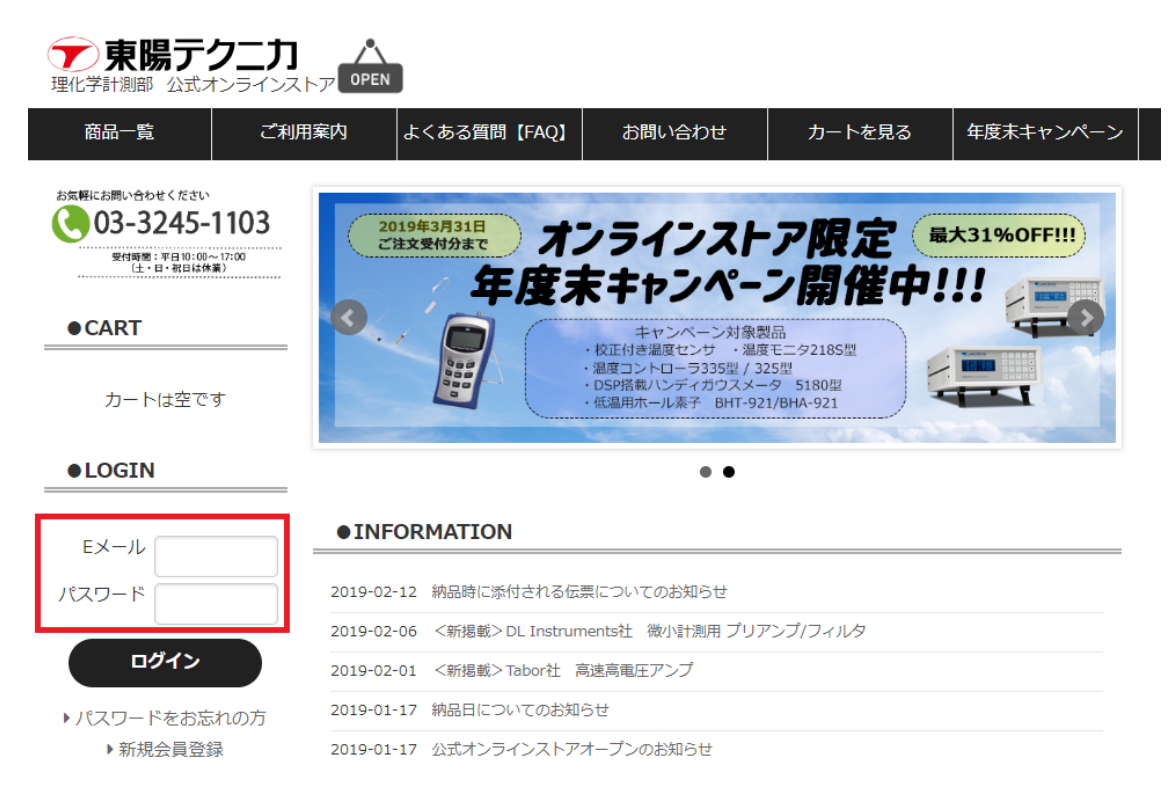

③ 見積取得

- 1. 購入希望製品をカートに入れる
- ※ 弊社で在庫を持っている数量のみがカートに入れることが可能です。 カートに入れられない数を購入希望の方は、

上部のお問い合わせより、型番と数量を記載の上お問い合わせください。 ※ 複数の製品を同時にカートに入れることが可能です。

その場合、見積書は1通となります。

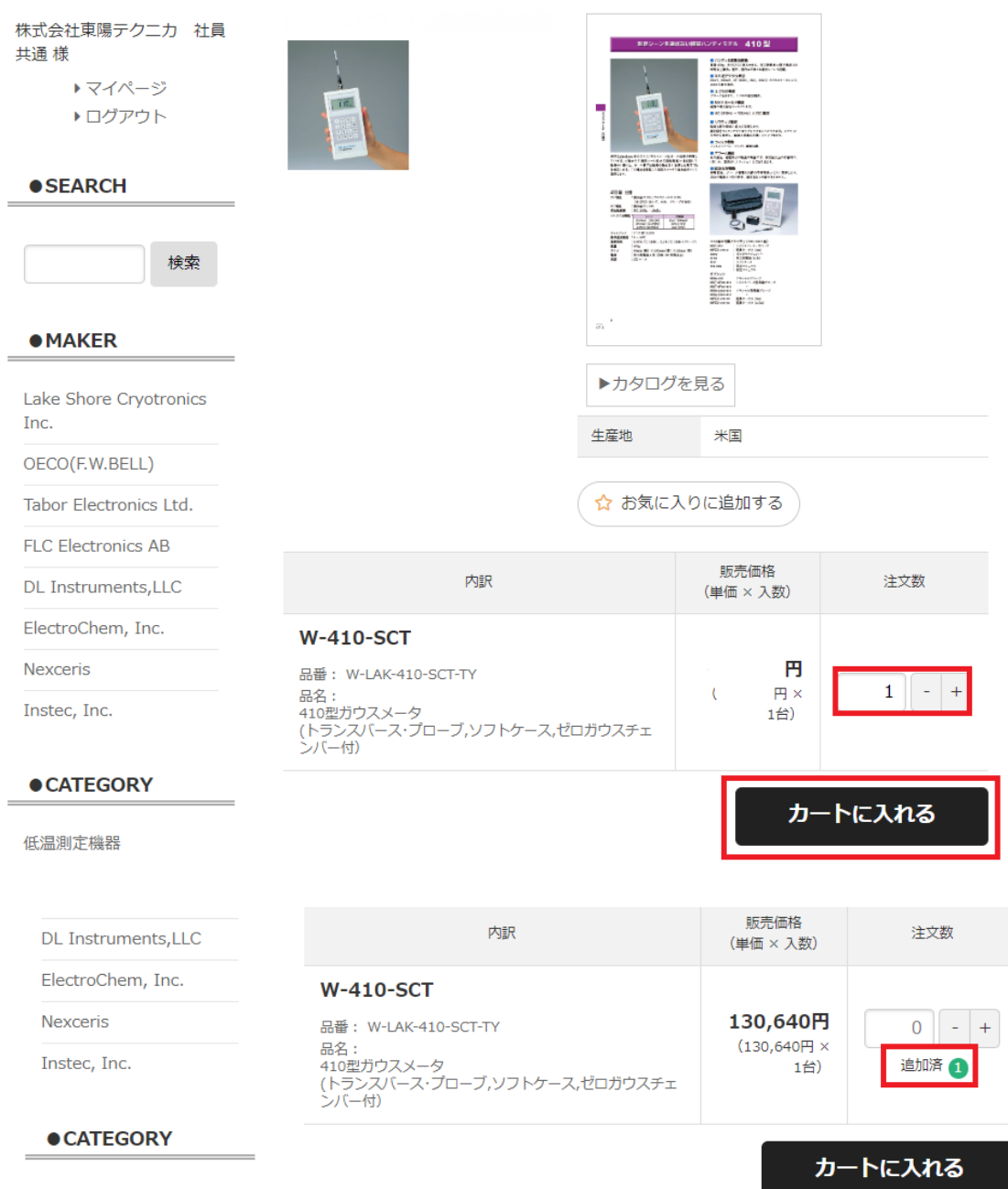

低温測定機器

2. 上部のカートを見るボタンからカートへ移動

| ア東陽テ<br>理化学計測部 公式ス |       |             |        |        |           |
|--------------------|-------|-------------|--------|--------|-----------|
| 商品一覧               | ご利用案内 | よくある質問【FAQ】 | お問い合わせ | カートを見る | 年度末キャンペーン |

## 現在のカートの中身

## ご注文1

|                  | 商品内容                                     |           | 販売価格<br>(単価 × 入数)         | 注文数                | 小計       |
|------------------|------------------------------------------|-----------|---------------------------|--------------------|----------|
| トレディナ<br>品番: W-I | <b>ガウスメーター 410型 /W</b><br>LAK-410-SCT-TY | V-410-SCT | 130,640円<br>(130,640円×1台) | <b>1</b> - +<br>削除 | 130,640円 |
|                  |                                          |           |                           | Ê                  | 計注文数:1   |
|                  |                                          |           | 言十                        |                    | 130,640円 |
|                  |                                          |           | 消費税                       |                    | 10,451円  |
|                  |                                          |           | 商品総額                      | 1                  | 41,091円  |
|                  | カートを空にする                                 | 数量変更・再計算  | 発注リストに登録                  | 見積もりへ進む            | 注文へ進む    |

- カートの内容を確認し、見積もりへ進む ボタンを押下。
- ※ 数量を変更した場合は、数量変更・再計算ボタンを押下し、

金額が正しいことを確認したうえで、見積もりへ進んでください。

- 3. 見積もり内容確認
- A. お客様情報 : 会員登録時の情報が表示されます
- B. 発送情報 : 会員登録時に入力した住所と異なる住所へ納品希望の場合は
   ○別住所へ配送する を選択の上、納品先を記載ください。
- C. 決済方法 ; 従来のお取引条件が表示されます
- D. 最終需要先 : ご購入者様とご使用者様が異なる場合は記載ください。
- E. 連絡事項 : 注意事項等がありましたら記載ください。

**確認画面へ進む** ボタンを押下後、 お見積りを確定する ボタンを押下すると ページが変遷し、見積書が PDF ファイルにてダウンロード・出力可能となります。 (参考)

発行日

年 月 日

〒103-8284 東京都中央区八重洲1丁目1番6号 株式会社東陽テクニカ 理化学計測部

様

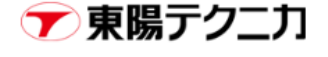

株式会社東陽テクニカ 〒103-8284 東京都中央区八重洲1-1-6 TEL:03-3245-1103 FAX:03-3246-0645 email:material-store@toyo.co.jp

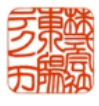

この度はお見積り依頼を頂きありがとうございます。 下記の通りお見積りいたしました。

見積番号: 見積日時: 決済方法:請求書払い 【配送先】 〒103-8284 東京都中央区八重洲1丁目1番6号 TEL:03-3245-1103 株式会社東陽テクニカ 様

お見積金額 141,091円

| 商品名 / セット名                                                                                                    | 内訳                                                                             | 単価       | 入数 | 注文数 | 合計点数 | 小計       |
|----------------------------------------------------------------------------------------------------|--------------------------------------------------------------------------------|----------|----|-----|------|----------|
| ハンディガウスメーター 410型 / W-410-SCT                                                                                                    | 品番:W-LAK-410-SCT-TY                                                            | 130,640円 | 1  | 1   | 1    | 130,640円 |
| The second second second second second second second second second second second second second second second se                                                        |                                                                                |          |    |     |      |          |
| 消费税                                                                                                    |                                                                                |          |    |     |      | 10,451円  |
| 送料                                                                                                    |                                                                                |          |    |     |      | 0円       |
| 総額                                                                                                    |                                                                                |          |    |     |      | 141,091円 |
|                                                                                                    |                                                                                |          |    |     |      |          |
| 【最終需要先】                                                                                                    |                                                                                |          |    |     |      |          |
| 【備考】<br>・本見積書は弊社オンラインストア経由での見積書<br>・見積書の価格は発行日の販売価格にて作成させて〕<br>・弊社とのお取引状況により、ご指定頂いた請求条<br>・在座数は常に最新の情報を提示できるよう細心の<br>見積時の在座数を持ち合わせていない場合がござ<br>ご入用数量がオンラインストア上より購入できない | となります。<br>頂いております。<br>件でのお取引が叶わない場合がご。<br>注意を払っておりますが<br>います。<br>い場合はお問合せください。 | ざいます。    |    |     |      |          |

見積書

【見積有効期限】 年月日

- ※ ご納品時に添付される伝票は、弊社書式の納品書・請求書となります。 社内支払処理に見積書が必要となる場合は 発注以前に必ず見積書を取得するようにしてください。
- ※ 見積書の有効期限は発行日より2週間です。
- ※ 見積書発行時点と、ご注文時では在庫数に差異がある場合がございます。 即納できない場合、納期が満たせない場合は ご注文時にご連絡させていただく場合がございます。

## ④ 注文

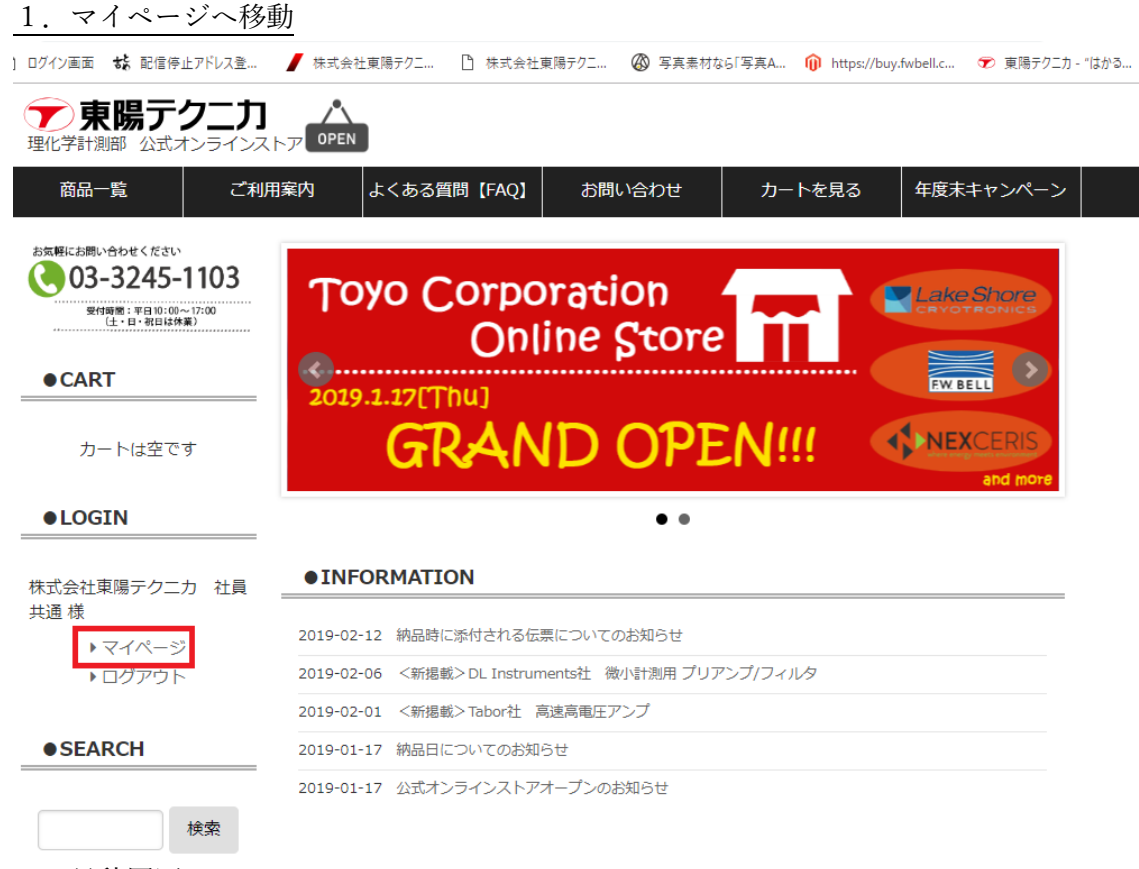

## 2. 見積履歴

**見積履歴**を押下するとページが変遷し、見積履歴が一覧で表示されるので 注文したい内容の内訳を押下

| <b>日</b><br>理 |                             | 7二力 へ<br>ンラインストア OPEN  |              |                |            |           |
|---------------|-----------------------------|------------------------|--------------|----------------|------------|-----------|
|               | 商品一覧                        | ご利用案内                  | よくある質問【FAQ】  | お問い合わせ         | カートを見る     | 年度末キャンペーン |
|               | 株式会社東陽テク                    | <b>7二カ</b> 樹           | 402          |                |            |           |
|               | マイページ<br><sup>注文履歴</sup> 月幕 | 「履歴   お気に入り            | 発注リスト 会員登    | 登録情報 記送先情報     | 設定 ログアウ    | ۲         |
|               | 見積履歴<br>過去の見積の一覧で           | …す。見積からご注文い            | いただくことができます。 |                |            |           |
|               | 絞り込み                        |                        |              |                | •          | 、絞り込み条件   |
|               | 状態<br>見積番号                  | 見積日<br>有効期限            |              | 内訳             |            |           |
|               | 有効                          | 2019年 月 日<br>2019年 月 日 | レンディナ        | ヴウスメーター 410型 🧳 | /W-410-SCT |           |

3. 注文処理

ページ変遷後、内容を確認したうえで、**注文へ進む** ボタンを押下 注文内容を確認のうえ、**注文画面へ進む** ボタンを押下。

| 配送希望日  | 配送日をご指定いただけます。<br>以下のリストからご選択ください。<br>※ 最短の日程で配送を希望される場合は、指定せずにご注文ください。<br>※ 土・日・祝日をご選択していただいた場合は、翌営業日若にて発送させていただきます。<br>希望なし ▼ |
|--------|----------------------------------------------------------------------------------------------------|
| 配送希望時間 | 配送時間をご指定いただけます。<br>以下のリストからご選択ください。<br>※ 最短の日程で配送を希望される場合は、指定せずにご注文ください。<br>希望なし ▼                                              |

#### 決済方法

| 決済方法を選択してください。<br><mark>必須</mark> | <ul> <li>         ・請求書払い         すでに弊社とのお取引があるお取引様のみ選択可能です。         従来のお取引の際に採用している支払い条件に基づき請求書を発行します。         弊社書式の納品書・請求書を物品添付にて発送いたしますので請求書記載の支払期日までにお支払い手         続きください。     </li> </ul> |
|-----------------------------------|----------------------------------------------------------------------------------------------------|
|                                   |                                                                                                    |

## 連絡事項

| 注意事項等ございましたら、ご入力ください。 |  |
|-----------------------|--|
|                       |  |
|                       |  |
|                       |  |
| ĥ                     |  |
| 確認画面へ進む               |  |

※ 最短での納品を希望の場合は、配送希望日は希望なしとしてください。

- ※ 貴照会番号を伝票に記載希望のお客様は、 最下部の連絡事項欄に照会番号を記載ください。 なお、注文時にご記載頂けなかった場合は、 対応いたしかねますのでご了承くださいませ。
- 4. 注文確定
- 5. 注文受付メール受信

⑤ その他

ご利用に際しましてご不明点がありましたら FAQ もご参考ください。

https://www.material-store.toyo.co.jp/page/FAQ

上記をご覧いただいても解決頂けない場合は、

オンラインストア上部お問い合わせページ、

もしくは material-store@toyo.co.jp までお問い合わせください。